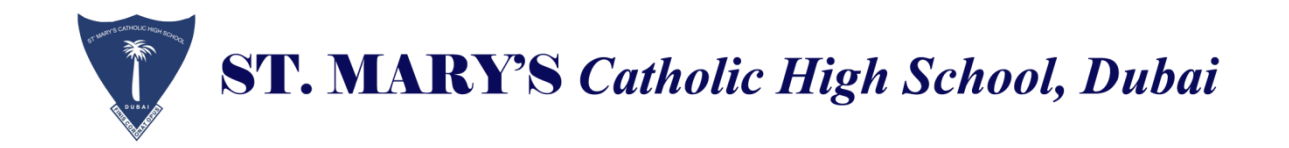

## Year 12 Admission Form 2022-2023/ SMCHS

#### Login:

#### **1.** Click on the below link to login,

https://smchs.ethdigitalcampus.com/RegistrationPortal?dbConnVar=SMCHS

## **Year 12 Admission Form**

#### **1. Create An account**

2. Enter your username and password and click login.
 (Don't Use Enter)

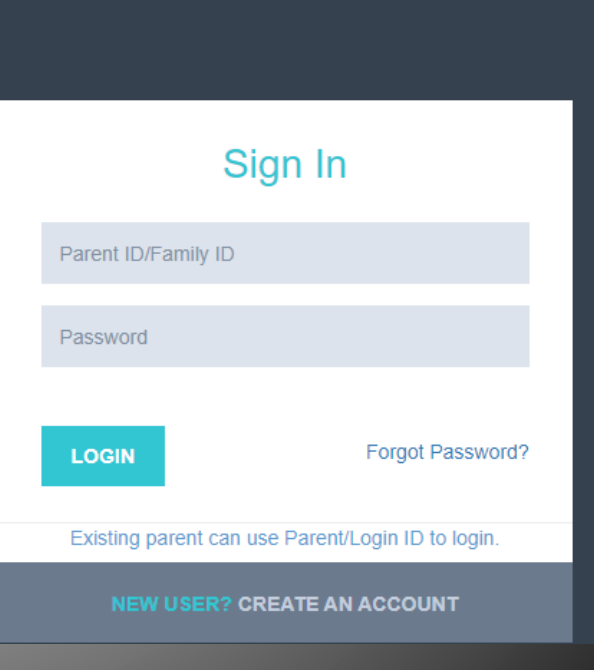

#### Select Academic Year 2022-2023

| eth Home                                             | < +                                               |                                |                                        |                                                                           | ~ - Ø ×                            |
|------------------------------------------------------|---------------------------------------------------|--------------------------------|----------------------------------------|---------------------------------------------------------------------------|------------------------------------|
| $\leftrightarrow$ $\rightarrow$ C $($ smchs.ethdigit | alcampus.com/RegistrationPortal/forms/Admission   | n/AdmissionForm.jsp            |                                        |                                                                           | ie 🕁 🚺 :                           |
| ETH <mark>DC</mark> ≡                                | ☆ Home ➤ Admission Form                           |                                |                                        |                                                                           | 🤵 dsadad 🕞                         |
| Admissions                                           | 1 REGISTRATION<br>Register for admission          |                                | DOCUMENTS<br>Upload required documents | 3 FORM STATUS<br>Get form id & status                                     |                                    |
| 🖤 Parent Profile 🧹                                   | Academic Details                                  |                                |                                        |                                                                           | ~ 0                                |
| Sibling Information     Change Password              | Academic Year *                                   | 2022-2023 V                    | Year *                                 | Select 👻                                                                  |                                    |
|                                                      | School *                                          | 2022-2023                      |                                        |                                                                           |                                    |
|                                                      | • Student Details                                 |                                |                                        | MENTS<br>ared documents           Year *       Select         Middle Name | ~ <i>2</i>                         |
|                                                      | First Name *                                      |                                | Middle Name                            |                                                                           |                                    |
|                                                      | Last Name *                                       |                                | Gender *                               | O Male O Female                                                           |                                    |
|                                                      | Birth Date *                                      | <b></b>                        | Place of birth                         |                                                                           |                                    |
|                                                      | Country of birth                                  | Select ~                       | Religion *                             | Select ~                                                                  |                                    |
|                                                      | Language spoken at home *                         |                                | Other language 1                       |                                                                           |                                    |
|                                                      | Other language 2                                  |                                | Nationality *                          | Select 🗸                                                                  |                                    |
|                                                      | Address in the UAE with P.O. Box No.              |                                | Extra-Curricular achievements if any   |                                                                           |                                    |
|                                                      | Do you have any Special Education<br>Needs (SEN)? | Need Support     Not Necessary |                                        |                                                                           |                                    |
| P Type here to search                                | o # 🢽                                             |                                | <u> </u>                               | 🥚 23°C Sunny 🔨 🤠                                                          | 토 40) ENG 11:49<br>타지 02/02/2022 😨 |
|                                                      |                                                   |                                |                                        |                                                                           |                                    |

## Select Year: Year 12

| eth Home                                                                                                    | × +                                               |                                |                                        |                                                | ∨ – ¤ ×                               |
|----------------------------------------------------------------------------------------------------|---------------------------------------------------|--------------------------------|----------------------------------------|------------------------------------------------|---------------------------------------|
| $\leftrightarrow$ $\rightarrow$ C $\square$ smchs.ethdigit                                                                                                    | alcampus.com/RegistrationPortal/forms/Admission   | n/AdmissionForm.jsp            |                                        |                                                | ╚ ☆ 🔺 :                               |
| ETHDC ≡                                                                                                    | 습 Home › Admission Form                           |                                |                                        |                                                | 🏮 dsadad 🗧                            |
| Admissions  Admissions                                                                                                    | 1 REGISTRATION<br>Register for admission          |                                | DOCUMENTS<br>Upload required documents | 3 FORM STATUS<br>Get form id & status          |                                       |
| 🖤 Parent Profile 🧹                                                                                                    | Academic Details                                  |                                |                                        |                                                | ~ C                                   |
| Image: Weight of the system     Image: Weight of the system       Image: Weight of the system     Image: Weight of the system       Image: Weight of the system     Image: Weight of the system | Academic Year *<br>School *                       | 2022-2023 ~<br>Select ~        | Year *                                 | Select  VEAR 1 VEAR 2 VEAR 3                   |                                       |
|                                                                                                    | n Student Details                                 |                                |                                        | YEAR 4<br>YEAR 5<br>YEAR 6<br>YEAR 7<br>YEAR 8 | ~ 2                                   |
|                                                                                                    | First Name *                                      |                                | Middle Name                            | YEAR 9<br>YEAR 10<br>YEAR 11<br>A LEVEL 1 ART  |                                       |
|                                                                                                    | Last Name *                                       |                                | Gender *                               | YEAR 12                                        |                                       |
|                                                                                                    | Birth Date *                                      | <b>*</b>                       | Place of birth                         |                                                |                                       |
|                                                                                                    | Country of birth                                  | Select ~                       | Religion *                             | Select ~                                       |                                       |
|                                                                                                    | Language spoken at home *                         |                                | Other language 1                       |                                                |                                       |
|                                                                                                    | Other language 2                                  |                                | Nationality *                          | Select ~                                       |                                       |
|                                                                                                    | Address in the UAE with P.O. Box No.              |                                | Extra-Curricular achievements if any   |                                                |                                       |
|                                                                                                    | Do you have any Special Education<br>Needs (SEN)? | O Need Support O Not Necessary |                                        |                                                |                                       |
| Type here to search                                                                                                    | o et 💽                                            |                                | <u>a</u> <u>a</u> <u>a</u>             | 🥚 23℃ Sunny ∧ 현 🖵                              | (4)) ENG 11:49<br>INTL 02/02/2022 ₹2) |

## Select School: SMCHS

| eth Home X                                                 | +                                                 |                                |                                        |                                       | ~ - Ø ×                            |
|------------------------------------------------------------|---------------------------------------------------|--------------------------------|----------------------------------------|---------------------------------------|------------------------------------|
| $\leftrightarrow$ $\rightarrow$ C $\cong$ smchs.ethdigital | Icampus.com/RegistrationPortal/forms/Admission    | n/AdmissionForm.jsp            |                                        |                                       | ଓ ☆ 💧 :                            |
| ETHDC ≡                                                    | 습 Home > Admission Form                           |                                |                                        |                                       | 🌻 dsadad 🔄                         |
| Admissions ~                                               | 1 REGISTRATION<br>Register for admission          |                                | DOCUMENTS<br>Upload required documents | 3 FORM STATUS<br>Get form id & status |                                    |
| V Parent Profile <                                         | Academic Details                                  |                                |                                        |                                       | $\sim C$                           |
| Sibling Information     <     Change Password     <        | Academic Year *                                   | 2022-2023                      | Year *                                 | YEAR 12 V                             |                                    |
| 🖤 Contact Us                                               | School *                                          | Select ~<br>Select<br>SMCHS    |                                        |                                       |                                    |
|                                                            | Student Details                                   | SMM                            |                                        |                                       | > ₽                                |
|                                                            | First Name *                                      |                                | Middle Name                            |                                       |                                    |
|                                                            | Last Name *                                       |                                | Gender *                               | O Male O Female                       |                                    |
|                                                            | Birth Date *                                      | <b>*</b>                       | Place of birth                         |                                       |                                    |
|                                                            | Country of birth                                  | Select ~                       | Religion *                             | Select 🗸                              |                                    |
|                                                            | Language spoken at home *                         |                                | Other language 1                       |                                       |                                    |
|                                                            | Other language 2                                  |                                | Nationality *                          | Select 🗸                              |                                    |
|                                                            | Address in the UAE with P.O. Box No. $_{\star}$   |                                | Extra-Curricular achievements if any   |                                       |                                    |
|                                                            | Do you have any Special Education<br>Needs (SEN)? | O Need Support O Not Necessary |                                        |                                       |                                    |
|                                                            |                                                   |                                |                                        |                                       |                                    |
| Type here to search                                        | 0 # 2                                             | 📰 🔄 SIMS 😋 😨 S                 | <u><u>a</u> <u>a</u> <u>a</u></u>      | 🥚 23°C Sunny 🔨 ອຼິ                    | je ঢ়(11:50<br>INTL 02/02/2022 ₹2) |

#### **3.** Fill up all fields. And Click on "Continue".

| ☆ Home ➤ Admission Form                 | n                                |                                                                           |                                  |  |
|-----------------------------------------|----------------------------------|---------------------------------------------------------------------------|----------------------------------|--|
| Asthma/ Respiratory<br>Problems *       | Ves<br>No                        | Eyesight Problem *                                                        | Yes No                           |  |
| Hearing Problems *                      | Ves<br>No                        | Skin Problem *                                                            | Ves No                           |  |
| Hay fever *                             | <ul><li>Yes</li><li>No</li></ul> | Diabetes *                                                                | Ves<br>No                        |  |
| Epilepsy *                              | O Yes No                         | Other (please give details) *                                             | Ves<br>No                        |  |
| Have you had any surgical procedures? * | O Yes No                         | Do you have any<br>known allergies and /<br>or dietary<br>requirements? * | <ul><li>Yes</li><li>No</li></ul> |  |
|                                         |                                  | Continue Reset                                                            |                                  |  |
|                                         |                                  |                                                                           |                                  |  |

#### **4.** Choose a minimum of **4** Subjects.

**5.** Native Arab speakers must choose Arabic A in OPTION 8.

# 6. All Islamic Studies Students choose Islamic Studies in OPTION 6.

| ETHDC =               | ☆ Home ➤ Admission Form                                                                                                    | II                                                                                                | 🏮 Test 🗧   |  |  |
|-----------------------|----------------------------------------------------------------------------------------------------|---------------------------------------------------------------------------------------------------|------------|--|--|
| Admissions <          | 1 REGIST<br>Register for a                                                                                                    | RATION<br>dmission 2 DOCUMENTS<br>Upload required documents 3 FORM STATUS<br>Get form id & status |            |  |  |
| Parent Profile <      | note                                                                                                    |                                                                                                   | $\sim \Im$ |  |  |
| Sibling Information < | 1.Choose a minimum of                                                                                                    | 4 GCE/IAL Subjects.                                                                               |            |  |  |
| Change Password <     | <ul> <li>2.Native Arab speakers must choose Arabic A in OPTION 8.</li> <li>3.All Islamic Studies Students choose Islamic Studies in OPTION 6.</li> <li>4.Native Arab Speakers who take Islamic Studies must choose ISLAMIC A.</li> <li>5. Moral Education is Compulsory for ALL Year 12 Students.</li> </ul> |                                                                                                   |            |  |  |
|                       | og Please select subje                                                                                                    | ct from following options.                                                                        | ~ C        |  |  |
|                       | 1. OPTION 1 *                                                                                                    | O CHEMISTRY -GCE (B2-Y12) O MATHEMATICS-GCE (B3-Y12) O PSYCHOLOGY-GCE (Y12)<br>O None             |            |  |  |
|                       | 2. OPTION 2 *                                                                                                    | O BUSINESS -GCE (Y12) O CHEMISTRY -GCE (B1-Y12) O MATHEMATICS-GCE (B1- Y12) None                  |            |  |  |
|                       | 3. OPTION 3 *                                                                                                    | O BIOLOGY -GCE (B1- Y12) O ECONOMICS - GCE (Y12) O PHYSICS -GCE (B1- Y12) O None                  |            |  |  |

# 7. Native Arab Speakers must choose ISLAMIC A. 8. Moral Education is Compulsory for ALL Year 12 Students. (Don't choose none)

| ETHDC = | G Home ➤ Admission Form II                                          |                                                                                                    | 🏮 Test 🗧 |
|---------|---------------------------------------------------------------------|----------------------------------------------------------------------------------------------------|----------|
|         | 1. OPTION 1 *                                                       | CHEMISTRY -GCE (B2-Y12)  MATHEMATICS-GCE (B3-Y12)  PSYCHOLOGY-GCE (Y12) None                                                                                                    |          |
|         | 2. OPTION 2 *                                                       | O BUSINESS -GCE (Y12) O CHEMISTRY -GCE (B1-Y12) O MATHEMATICS-GCE (B1-Y12) None                                                                                                    |          |
|         | 3. OPTION 3 *                                                       | ● BIOLOGY -GCE (B1- Y12)                                                                                                    |          |
|         | 4. OPTION 4 *                                                       | O ACCOUNTS - IAL (Y12) O MATHEMATICS-GCE (B2-Y12) O PHYSICS - GCE (B2-Y12) O None                                                                                                    |          |
|         | 5. OPTION 5 *                                                       | O BIOLOGY -GCE (B2 - Y12) O ENGLISH LITERATURE O None                                                                                                    |          |
|         | 6. OPTION 6 *                                                       | O ISLAMIC - (A - Y12) O ISLAMIC - (B - Y12) O None                                                                                                    |          |
|         | 7. OPTION 7 *                                                       | MORAL EDUCATION (Mandatory)     O None                                                                                                    |          |
|         | 8. OPTION 8 *                                                       | ARABIC - (A Y12) ARABIC - (B Y12) None                                                                                                    |          |
|         |                                                                     |                                                                                                    |          |
|         | o: Please select last yea                                           | ar subjects from following options.                                                                                                    | ~ C      |
|         | <ul> <li>PSYCHOLOGY</li> <li>ENGLISH</li> <li>LITERATURE</li> </ul> | ISLAMIC       □       ECONOMICS       ✓       CHEMISTRY         ✓       ENGLISH       ✓       PHYSICS       □       BUSINESS         LANGUAGE       □       ACCOUNTS       □       ARABIC |          |
|         |                                                                     |                                                                                                    | (↑)      |

#### 9. Upload the required documents. 10. Only Jpg files and file size must be less than 2MB

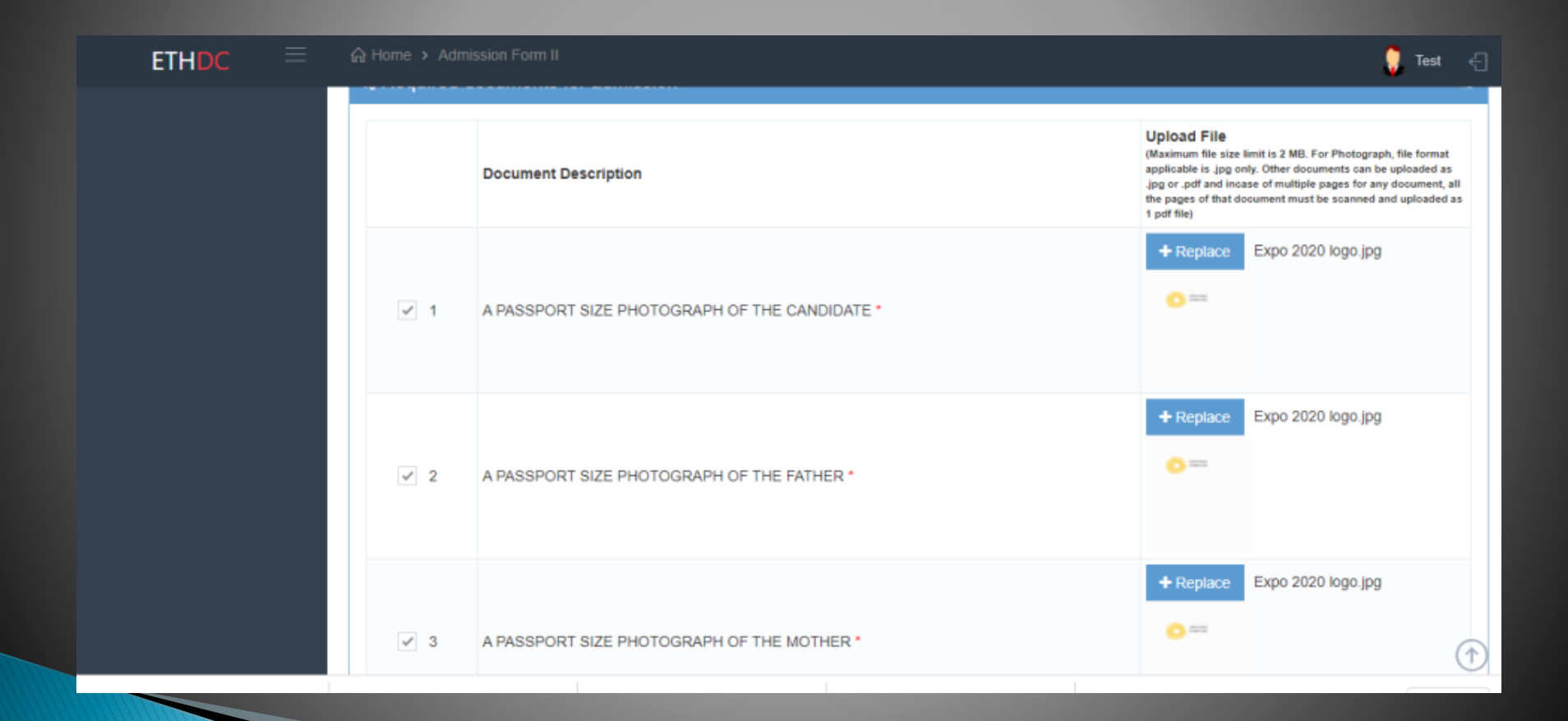

#### **11. Finally click on submit.**

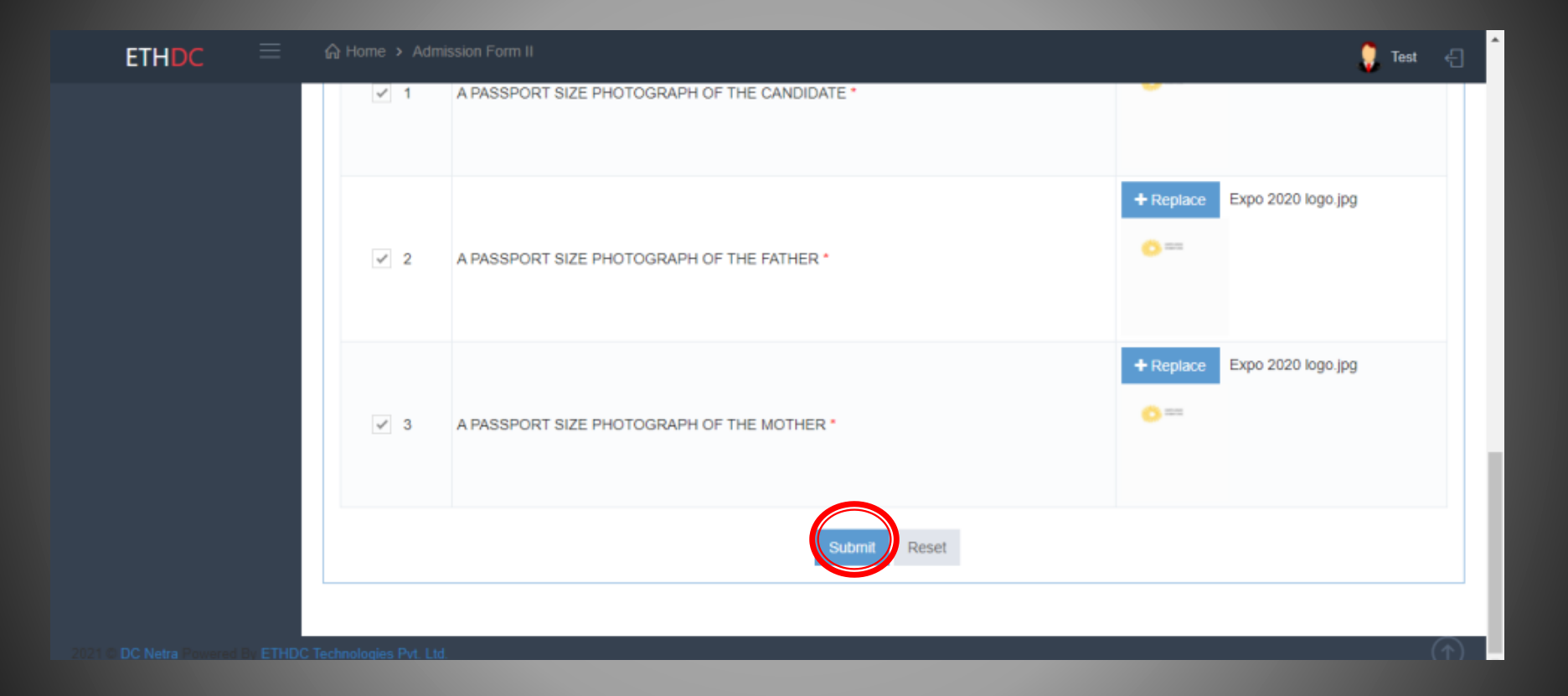

**12. Application form number will be generated and displayed on the page.** 

**13.** A notification email will be sent to your Registered Email ID with Digital Campus .

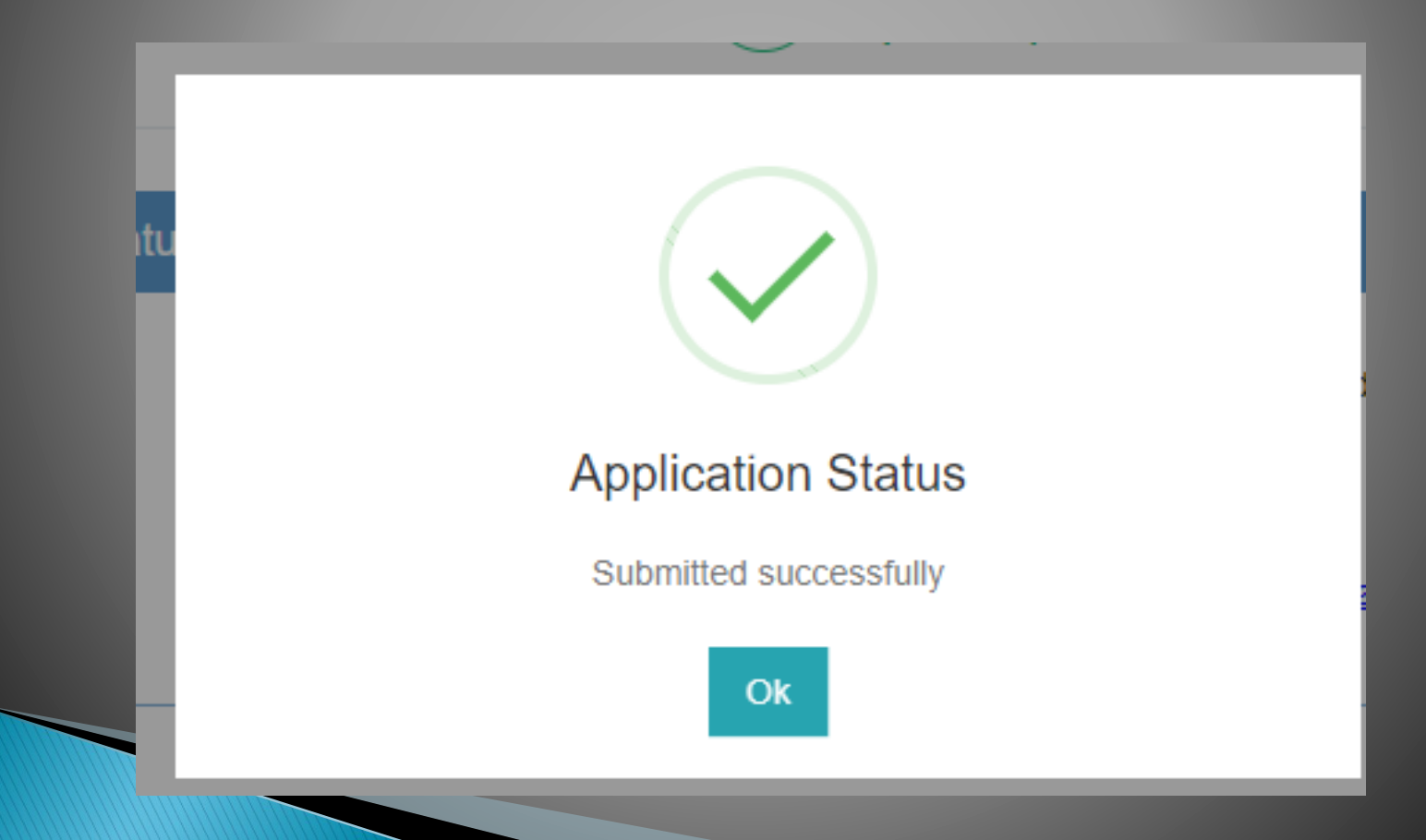

# 14. Select "Submitted Application" and click on your admission number.

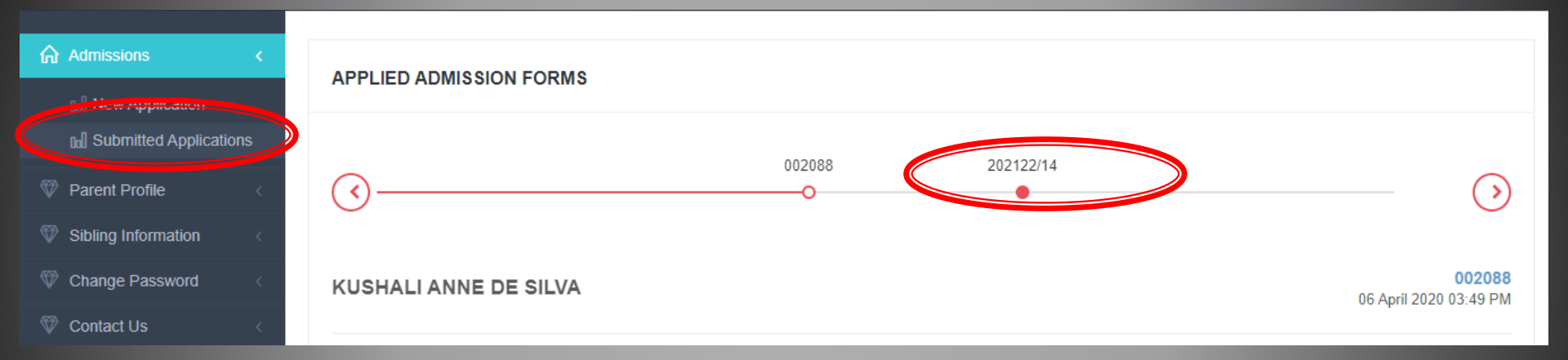

#### **15.** Click on "Action" and choose print.

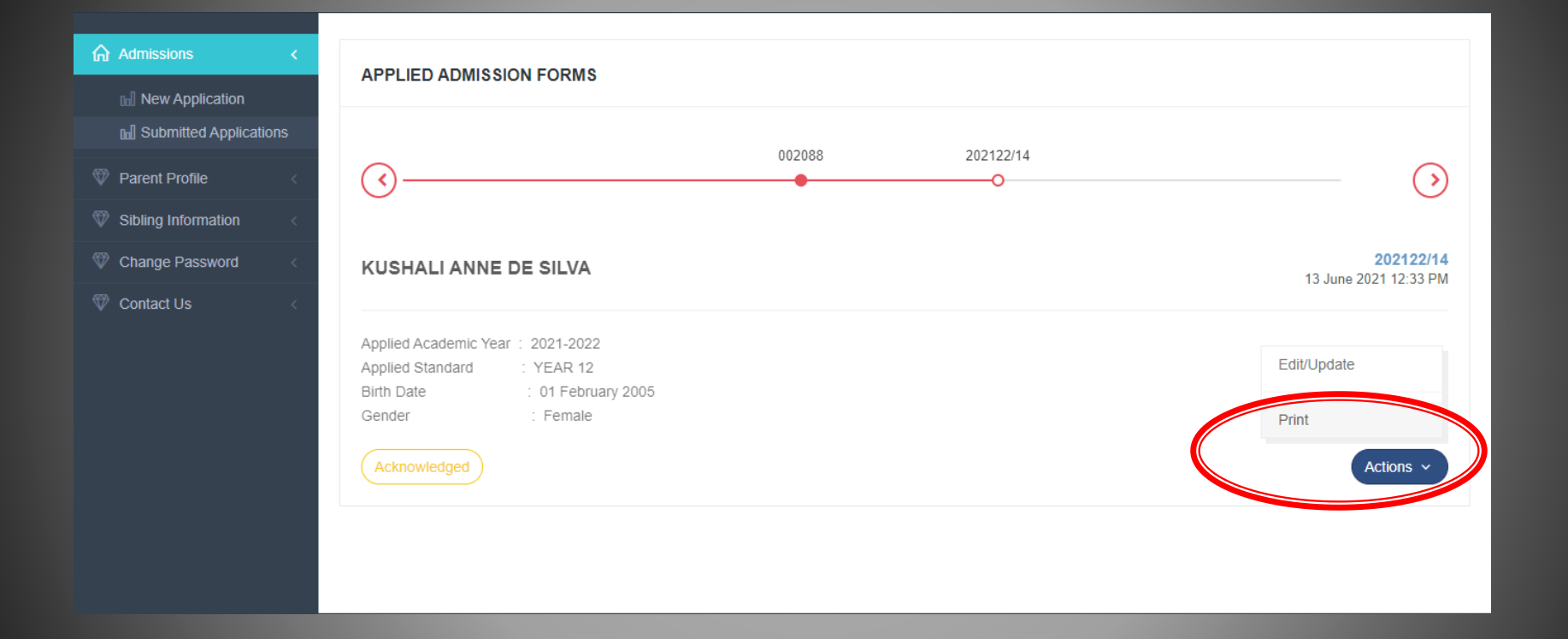

# Thank You